## Updating your Athens password

Have you received a "Your current password does not meet our updated password policy. Please change your password via the 'reset password' button below" notification when logging into Athens?

| NICE National Institute for<br>Health and Care Excellence |  |
|-----------------------------------------------------------|--|
| Login                                                     |  |
| Email Address / Username                                  |  |
| nhslibtest007                                             |  |
| Password                                                  |  |
|                                                           |  |
|                                                           |  |
| Login Reset Password                                      |  |

**NICE** National Institute for Health and Care Excellence

## Login

Your current password does not meet our updated password policy. Please change your password via the 'Reset Password' button below.

Email Address / Username

Password

Login Reset Password

Sadly the "Reset Password" option does not work, but there is a way for you to reset the password yourselves.

Go to

http://kdonline.gov.im/HeritageScripts/Hapi.dll/relatedsearch?SearchTerm=~[!9781119870203]~&P lainTerm=9781119870203&Dispfmt=F and click the "read me" option. You will then be prompted to log in.

| prescribing    |                                                                                                    | Q                                                        |
|----------------|----------------------------------------------------------------------------------------------------|----------------------------------------------------------|
| dvanced        |                                                                                                    |                                                          |
| Search for pre | scribing                                                                                                    | Result 3 of 47                                           |
| 3 🗹            |                                                                                                    |                                                          |
| Standard no.   | 9781119870203 🕊 Medium E-book                                                                                                    | Class                                                    |
| Title          | The Maudsley prescribing guidelines in psychiatry (14th ed.)                                                                                                    |                                                          |
| Rating         | Not yet rated Rate this                                                                                                    |                                                          |
| Authors        | South London and Maudsley NHS Trust.<br>David Taylor, Thomas R. E. Barnes and <u>Allan H. Young</u>                                                                                                    |                                                          |
| Resource Link  | Read me (click for online e-book)                                                                                                    |                                                          |
| Imprint        | Chichester, West Sussex: <u>Wiley-Blackwell</u> , 2021                                                                                                    |                                                          |
| Series         | The Maudsley Prescribing Guidelines Series                                                                                                    |                                                          |
| Subjects       | Drugs-Prescribing, Psychopharmacology, Psychotropic drugs-Therapeutic use 🔗                                                                                                    |                                                          |
| Keywords       | Drugs- <mark>Prescribing-G</mark> reat Britain, Psychology, Pathological-drug therapy-Great Britain, Psychopharmacology-Great Britain-Methods, Psychotrc<br>and dosage, Psychotropic drugs-Therapeutic use-Great Britain, Mental illness-Great Britain-drug therapy, PSYCHOPHARMACOLOGY, Pharmac                                                                                             | pic drugs-Great Britain-administration<br>Dogy, E-book 🖉 |
| Review         | Create review                                                                                                    |                                                          |
| Related        |                                                                                                    |                                                          |
| Notes          |                                                                                                    |                                                          |
| Citation       | Taylor, David, Thomas R. E. Barnes, Allan H. Young, and South London and Maudsley NHS Trust. The Maudsley Prescribing Guidelines in Psych<br>Guidelines Series. 14th ed. Chichester, West Susses: Wiley Blackwell, 2021. <u>https://go.goenathmes.net/redirector/nbs/</u><br>urichtusSi3A2F2/Epointeliblarw.uriexcoms2Fbowse2F2bokS2F2.002357P361199520033F2to Cancessed November 24. 2022). | ilatry. The Maudsley Prescribing                         |
| Price          | · · · · · · · · · · · · · · · · · · ·                                                                                                    | Language                                                 |
| Collation      | 1 online resource (978 pages) : (electronic bk.)                                                                                                    | Reservers                                                |

You'll be prompted to enter your Athens login, do so.

| Sign in with an OpenAthens account |      |
|------------------------------------|------|
| Jsername                           |      |
| Email address or username          |      |
| Password                           |      |
| Password                           | Show |
| Sign in                            |      |
| Problems signing in?               |      |

| Sign in with an O | penAthens account    |      |
|-------------------|----------------------|------|
| sername           |                      |      |
| nhslibtest007     |                      |      |
| Password          |                      |      |
| <b>a</b>          |                      | Show |
|                   | Sign in              |      |
|                   | Problems signing in? |      |

You will then be notified that you need to change your password. Click "Change now"

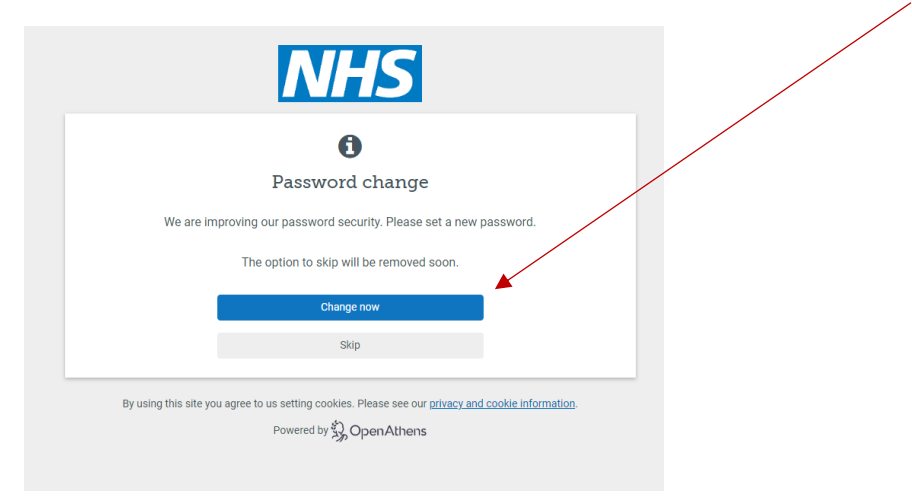

Input a new password – ensure it meets the complexity requirements.

| Λ                                                                                   | IHS                                                                         |               |
|-------------------------------------------------------------------------------------|-----------------------------------------------------------------------------|---------------|
| Change your password                                                                | OpenAthens account:                                                         | nhslibtest007 |
| Hints:     Use minimum 10 characters     Do not include your username New password: |                                                                             |               |
| ■                                                                                   |                                                                             | Show          |
|                                                                                     | Confirm                                                                     |               |
| By using this site you agree to us setting c<br>Powered I                           | cookies. Please see our <u>privacy and cookie inform</u><br>by 🆏 OpenAthens | nation.       |

| Change your password  Hints:  Use minimum 10 characters  Do not include your username  New password: |                                                                                                    | Open    | Athens account: <b>nhslibtest</b> ( |
|----------------------------------------------------------------------------------------------------|----------------------------------------------------------------------------------------------------|---------|-------------------------------------|
| Hints:     Use minimum 10 characters     Do not include your username  New password:                 | Change your passwo                                                                                 | rd      |                                     |
| New password:                                                                                        | <ul> <li>Hints:</li> <li>Use minimum 10 characters</li> <li>Do not include your usernar</li> </ul> | s<br>ne |                                     |
|                                                                                                    | New password:                                                                                      |         | ✓ Stro                              |
| Sho                                                                                                  | <b>a</b>                                                                                           |         | Show                                |

When you have input your new password click "Confirm" and then click to "Continue" to the book.

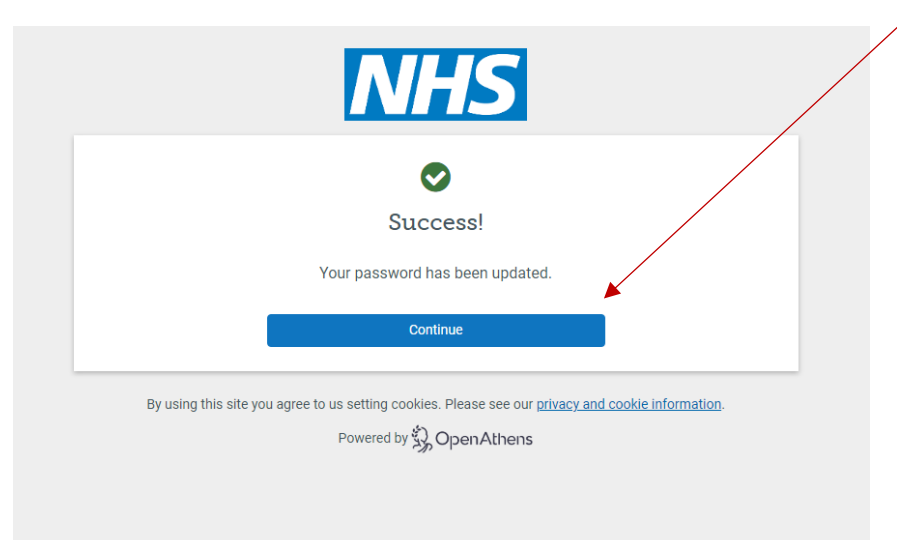

## You should now be able to see the resource.

| Wiley Online Library                                                                                                    | Login / R                                       |
|----------------------------------------------------------------------------------------------------|-------------------------------------------------|
| Constant and the second second s | Phomas R.<br>ch.                                |
| Front Matter                                                                                                    | <ul> <li>License this reference work</li> </ul> |
| •                                                                                                    | More from this reference work                   |
| Title and Copyright First Page   Full text   PDF   Request permissions                                                                                                    | NOTE IT OIL UNP TELETEREE WORK                  |

You can now log in through <u>https://openathens.nice.org.uk/</u> with your new password.

|           | NICE Nation<br>Health                         | nal Institute for<br>and Care Excellence                 |                                           |  |  |
|-----------|-----------------------------------------------|----------------------------------------------------------|-------------------------------------------|--|--|
|           | Login                                         |                                                          |                                           |  |  |
|           | Your current password<br>change your password | l does not meet our update<br>via the 'Reset Password' b | d password policy. Please<br>utton below. |  |  |
|           | Email Address / Username                      |                                                          |                                           |  |  |
|           | nhslibtest007                                 |                                                          |                                           |  |  |
|           | Password                                      |                                                          |                                           |  |  |
|           | •••••                                         |                                                          |                                           |  |  |
| And acces | S your resource                               | es as normal.<br>r<br>cellence                           |                                           |  |  |
| MyO       | penAthens account                             | My account                                               |                                           |  |  |
| Myre      | esources                                      | Logged in as                                             | l ibrary Test                             |  |  |
| Chan      | ge password                                   | Username                                                 | nhslihtest007                             |  |  |
| Chan      | ge email address                              | Access rights expiry                                     | 26 March 2024 (Renewal not vet due)       |  |  |
| Chan      | ge organisation                               | Login with email address                                 | Disabled                                  |  |  |
| Signo     | but                                           | Personal Infor                                           | mation                                    |  |  |
|           |                                               | Forename                                                 | Library                                   |  |  |

Please let us know if you have any issues with this process and we will help you get up and running again.

Contact <u>librarykeylldarree@gov.im</u> or ring 642993 for further assistance.